# **Online Provider Directory Tips**

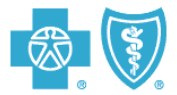

Here are some tips to help you find participating providers more easily on Blue Cross and Blue Shield of Florida's online provider directory, called "Find a Doctor and More."

When you go to the site, the provider directory screen is broken in to 4 steps. Step 1 varies depending on the type of provider, but steps 2-4 always provide the same search options. The following tips provide simple steps to find key provider types.

#### **Physicians**

Individual Physician by Name

- Step 1
  - Select Primary/Family Care or Specialist options on the 2<sup>nd</sup> line
  - Type in name of physician in Last Name field and optionally in the First Name field.
- Step 2 select health plan
- Step 3 select zip code or county
- Step 4 provides other options to narrow your search
- Press Enter or click on Search!

When the online directory brings back the results, click on the name of the physician and a detail page will appear displaying the physician's hospital privileges and any physician groups affiliated with the physician.

#### Physician Groups by Name

- Step 1
  - Select Primary/Family Care or Specialist options on the 2<sup>nd</sup> line
  - Type in name of group in Last Name field
- Follow steps 2 4 as noted above.
- Press enter or click on Search!
- When the online directory brings back the results
  - Click on the name of the group and a detail page will appear.
  - Scroll down for a listing of the physicians in the group

Note: if you don't enter a group name, group names appear along with individual physicians by zip code/county.

#### Primary Care Physician Search

- Step 1
  - Select Primary/Family options on the 2<sup>nd</sup> line
- Follow steps 2 4 as noted above.
- Press enter or click on Search!
- When the online directory brings back the results, click on the name of the physician you want to view and a detail page will appear displaying the physician's hospital privileges and any physician groups affiliated with the physician.

Note: physicians and group names appear together in listing by zip code/county.

# **Online Provider Directory Tips**

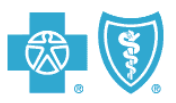

### Specialty Physician Search

- Step 1
  - Select Specialist options on the 2<sup>nd</sup> line
  - Click on the drop down list of specialties in Specialist Type
  - In the 3rd line, click on Specialty
- Follow steps 2 4 as noted above.
- Press enter or click on Search!
- When the online directory brings back the results, click on the name of the physician you want to view and a detail page will appear displaying the physician's hospital privileges and any physician groups affiliated with the physician.

Note: physicians and group names appear together in listing by zip code/county.

### **Urgent Care**

- Step 1
  - Select Health Care Facility option in 1<sup>st</sup> line
  - Click on Urgent Care/Clinics in the line below
  - Type in name if you wish or go to next steps
- Step 2 select health plan
- Step 3 select zip code or county
- Step 4 provides other options to narrow your search
- Press enter or click on Search!

Note: You can type in Minute Clinic or Little Clinic under Urgent Care option and it will bring back locations, but it won't if you do a general search by zip code or county.

## Convenient Care (Minute Clinic/CVS or Little Clinic/Publix)

- Go to the Advanced Search tab
- Step 1
  - Select Support Service option in 1<sup>st</sup> line
  - Then click on Convenient Care Centers
  - Type in name if you wish or go to next steps
- Follow steps 2 4 as noted above
- Press enter or click on Search!

### **Occupational, Physical and Speech Therapy Providers**

- Go to the Advanced Search tab
- Step 1
  - Select All option in 1<sup>st</sup> line
    - Then click on **Select medical services** (4<sup>th</sup> line)
      - A pop-up screen will appear; click on the drop down arrow and select imaging and other facilities
        - Click or check the service you are seeking, such as:
          - Physical Therapy
          - Speech Therapy
          - Occupational Therapy
          - Etc.
        - Click Continue
- Follow steps 2 4 as noted above
- Press enter or click on Search!

# **Online Provider Directory Tips**

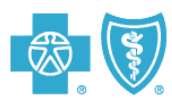

## **Autism and Mental Health Services**

- Go to the Advanced Search tab
- The directory screen is broken into steps 1 through 4
  - In 'Step 1'
    - Select All option in 1<sup>st</sup> line
    - Then click on Select medical services (4<sup>th</sup> line)
      - A pop-up screen will appear; click on the drop down arrow and select mental health
        - Click on
          - Autism Spectrum Disorder or
          - Other Mental Health service
        - Click Continue
  - Follow steps 2 4 as noted above.
  - Press enter or click on Search!

#### **Birthing Centers and Certified Nurse Midwives**

- Step 1
  - Select Support Services option in 1<sup>st</sup> line
  - Then click on birthing center or certified midwives
- Follow steps 2 4 as noted above.
- Press enter or click on Search!